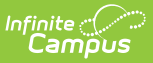

# **Course Template (New Mexico)**

Last Modified on 10/22/2022 10:32 am CDT

Report Logic | Report Editor | Report Example | Report Layout

Classic View: NM State Reporting > Course

#### Search Terms: Course

The Course Template reports the attributes of each course.

| is tool will extract data to complete the Course Templat<br>rmat, otherwise choose one of the testing/debugging fi                                                             | e. Choose the State Format to get the file in the state defined file<br>ormats.                                                                                                    |
|----------------------------------------------------------------------------------------------------|----------------------------------------------------------------------------------------------------|
| Extract Options                                                                                                    | Select Calendars                                                                                                    |
| Submission Schedule 40D v<br>Ad Hoc Filter<br>Format State Format(CSV) v<br>Generate Extract Submit to Batch<br>efresh Show top 50 v tasks submitted between<br>tch Queue List | Which calendar(s) would you like to include in the report?  active year  list by school  list by year  22-23 22-23 Bataan Elementary 1 22-23 Bataan Elementary 2 22-23 Bataan Elementary 3 22-23 Bataan Elementary 4 22-23 Bell Elementary 1 22-23 Bell Elementary 2 22-23 Bell Elementary 2 22-23 Chaparral Elementary 1 22-23 Chaparral Elementary 4 22-23 Chaparral Elementary 4 22-23 Columbus Elementary 4 22-23 Columbus Elementary 2 22-23 Deming Cesar Chavez Ch 1 22-23 Deming Cesar Chavez Ch 2 22-23 Deming Cesar Chavez Ch 2 22-23 |
| ueued Time Report Title                                                                                                    | Status Download                                                                                                    |

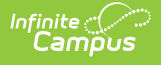

## **Report Logic**

- Reports one record per unique Course > stateCode per School from the Calendar/s selected on the extract editor.
- When the Submission Schedule is **40D**, **80D**, **120D**, **EOY**, or **K5P**, to report the course must have at least one section that is actively scheduled on at least one day at any time the calendar/s selected.
- When the Submission Schedule is **Open Yr Round**, to report the course must have at least one section that is actively scheduled on the selected Snapshot Date.

# **Report Editor**

| Description                                                                                                    |  |
|----------------------------------------------------------------------------------------------------|--|
| The Submission Schedule for which data is being submitted to the state.<br>The value selected determines the Standardized Date used for reporting logic.                                                                                                    |  |
| This date field is only available if the Submission Schedule is <b>Open Yr</b><br><b>Round</b> . This is the date on which the course must have at least one section<br>actively scheduled in order to report.                                                                                                    |  |
| Select a filter to limit results to those included in the filter.                                                                                                    |  |
| The format in which the report will generate. Options include HTML and Comma Separated.                                                                                                    |  |
| The calendar(s) from which data is pulled for the report.                                                                                                    |  |
| The report can be marked to generate immediately using the <b>Generate Extract</b> button or can be marked to generate at a later time using the <b>Submit to Batch</b> button. See the Batch Queue article for additional guidance. The Submit to Batch option is NOT available if you are using the SSRS report service. |  |
|                                                                                                    |  |

## **Report Example**

| Course Template Records:343 |              |            |         |                        |         |         |       |
|-----------------------------|--------------|------------|---------|------------------------|---------|---------|-------|
| DistrictCode                | LocationCode | SchoolYear | Fillerl | CourseName             | Filler2 | Filler3 | Fille |
| 042                         | 001          | 2016-06-30 |         | Three year old program |         |         |       |
| 042                         | 001          | 2016-06-30 |         | Four year old program  |         |         |       |
| 042                         | 005          | 2016-06-30 |         | Kindergarten Regular   |         |         |       |
| 042                         | 005          | 2016-06-30 |         | Kindergarten SPED      |         |         |       |
| 042                         | 005          | 2016-06-30 |         | Kindergarten Bil.      |         |         |       |
| 042                         | 005          | 2016-06-30 |         | First grade SPED       |         |         |       |
| 042                         | 005          | 2016-06-30 |         | First grade Regular    |         |         |       |
| 042                         | 005          | 2016-06-30 |         | First grade Bil.       |         |         |       |
| 042                         | 005          | 2016-06-30 |         | Second Grade JUMP      |         |         |       |
| 042                         | 005          | 2016-06-30 |         | Second grade SPED      |         |         |       |

Course Template Extract Example - HTML

## **Report Layout**

| #        | Element Name  | Logic                                                                                                    | Location                                                                                |
|----------|---------------|----------------------------------------------------------------------------------------------------|-----------------------------------------------------------------------------------------|
| 1        | District Code | A three character district code<br>Numeric, 3 digits.                                                                                    | System Administration ><br>Resource > District<br>Information<br>District.number        |
| 2        | Location Code | The state school number.<br>Numeric, 5 digits                                                                                            | System Administration ><br>Resources > School ><br>State School Number<br>School.number |
| 3        | School Year   | The end year of the selected calendar(s)<br>plus the date 06-30. For example, 2016-<br>06-30.<br>Date field, 10 characters<br>YYYY-MM-DD | N/A                                                                                     |
| 4        | Filler 4      | N/A                                                                                                    | N/A                                                                                     |
| 5        | Course Name   | The name of the course.<br>Alphanumeric, 30 characters                                                                                   | Scheduling > Courses ><br>Course > Course Editor ><br>Name<br>Course.name               |
| 6-<br>25 | Filler 6-25   | N/A                                                                                                    | N/A                                                                                     |

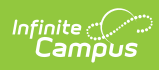

| #         | Element Name               | Logic                                                                       |         | Location                                         |
|-----------|----------------------------|-----------------------------------------------------------------------------|---------|--------------------------------------------------|
| 26        | Semester                   | N/A                                                                         |         |                                                  |
|           | Submission Schedule Report |                                                                             | Reports |                                                  |
|           |                            | 40D                                                                         | 1       |                                                  |
|           |                            | 80D                                                                         | 2       |                                                  |
|           |                            | 120D                                                                        | 3       |                                                  |
|           |                            | EOY                                                                         | 4       |                                                  |
|           |                            | K5P                                                                         | 5       |                                                  |
|           |                            | Open Yr Round                                                               | 9       |                                                  |
|           |                            | Numeric, 2 digits                                                           |         |                                                  |
| 27        | Course Code                | The Course number.<br>Numeric, 12 digits                                    |         | Scheduling > Courses >                           |
|           | Long                       |                                                                             |         | Course > Course Editor                           |
|           |                            |                                                                             |         | Course.stateCode                                 |
| 28        | Filler 28                  | N/A                                                                         |         | N/A                                              |
| 29        | Alternative<br>Course Code | The alternative course code located on<br>the course.<br>Numeric, 12 digits |         | Scheduling > Courses ><br>Course > Course Editor |
|           |                            |                                                                             |         | Course.number                                    |
| 30-<br>77 | Filler 30-77               | N/A                                                                         |         | N/A                                              |